# Setting up a Samba Share

# Install all necessary Samba packages

Logon to your CentOS with the admin account, default is: username=root, password=password Next, to install the necessary packages run the following command:

#### yum -y install samba samba-client samba-common

## **Creating the Samba Configuration File**

Editing the configuration file can be done using any text editor (vi, vim, nano, etc). To use vi, enter i to make changes to the text. When done, hit the Esc key, and then enter :wq to save and exit.

Run the following command to edit the necessary configuration file:

#### vi /etc/samba/smb.conf

Once in the file, you'll need to change the [global] section to the following:

#### [global]

workgroup = WORKGROUP security = user passdb backend = tdbsam printing = cups printcap name = cups load printers = yes cups options = raw

#### **Password-less Access to Share**

Below the [global] section, add your share definition in the same format. The first example is a share called "Storage" that will allow everyone to have access to the /mnt/data directory :

#### [Storage]

path = /mnt/data browsable = yes writeable = yes force user = nobody force group = nobody read only = no Once you exit the text editor, you'll need to run the following command:

chown -R nobody:nobody /mnt/data

The above settings will not prompt anybody for a username or password when connecting to the share. \*For your share, change the share name to whatever you want to name it, and change the path from /mnt/data to the directory you want to share.

#### **Password Protected Shares**

Below is an example of a share that prompts users for a username and password before given access:

#### [Storage]

path = /mnt/data valid users = @securedgroup guest ok = no writeable = yes browsable = yes

For this method to work, you will now need to create a group, in our example it is called 'securegroup', and then create all the users you want to give access to the share. This can be done with the following commands:

groupadd securegroup useradd username –G securegroup smbpasswd –a username

## **Final Steps**

You must enable to smb service and update firewall settings by running the following commands:

systemctl enable smb systemctl restart smb firewall-cmd --permanent –add-service=samba firewall-cmd --reload

## **Accessing the Samba Share**

To access the Samba share on a Windows client, go to "Computer" and then "Map Network Drive"

Enter the IP address and the Share name in the format shown below:

#### \\192.168.16.4\Storage

\*If the share is password protected, then make sure to check the "Connect using different credentials" box\*